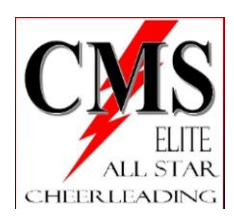

## Set-Up Autopay

www.gomotionapp.com/team/pacms/page/home

| eading      | SIGN IN          |
|-------------|------------------|
| ○ SIGN IN   |                  |
| Email       |                  |
| Password    |                  |
| Remember me | Forgot password? |
| L           | ogin             |

- Enter 'Email and Password'
  - Select 'Login'

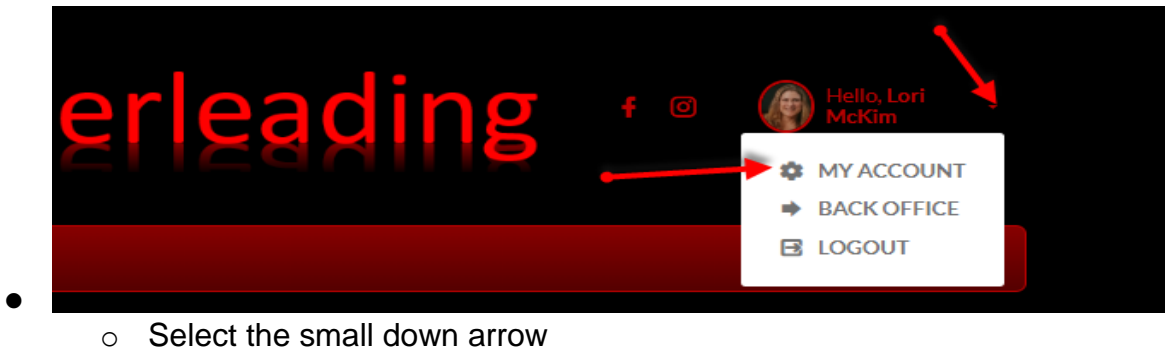

• Select 'MY ACCOUNT"

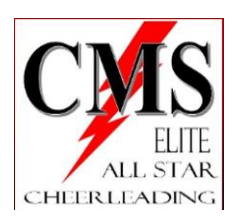

| E-Payment Manager By providing the payment info below, you are authorizing CMS Elite to charge the Credit Card for any fees assort + Add New Card Mail Payments Mar CHEC | Account    | Members      | Payment Setup       | Dues Schedule       |              |               |                        |
|----------------------------------------------------------------------------------------------------|------------|--------------|---------------------|---------------------|--------------|---------------|------------------------|
| By providing the payment info below, you are authorizing CMS Elite to charge the Credit Card for any fees asso<br>+ Add New Card<br>Mail Payments<br>Man<br>CHEC         | E-Payment  | Manager      |                     |                     |              |               |                        |
| By providing the payment info below, you are authorizing CMS Elite to charge the Credit Card for any fees asso<br>+ Add New Card<br>Mail Payments<br>Man<br>CHEC         |            |              |                     |                     |              |               |                        |
| + Add New Card<br>Mail Payments                                                                                                    | By providi | ing the paym | ent info below, you | are authorizing CMS | Elite to cha | rge the Credi | t Card for any fees as |
| Mail Payments Man CHEC                                                                                                    | + Add Ne   | w Card       |                     |                     |              |               |                        |
| Mail Payments Man CHEC                                                                                                    | T Add Ne   | Weard        |                     |                     |              |               |                        |
| Man<br>CHEC                                                                                                    |            |              |                     |                     |              |               |                        |
|                                                                                                    | Mail Pay   | /ments       |                     |                     |              |               |                        |

| Please complete the form below and press save to change payment method. By provide | ding the card info below, you are authorizing this card to be charged for any associated fees with your account. Please contact your admin if you want to termin | nate this authorization. |
|------------------------------------------------------------------------------------|----------------------------------------------------------------------------------------------------|--------------------------|
| Credit or debit card                                                               |                                                                                                    |                          |
| Card number                                                                        |                                                                                                    | MM / S                   |
| Billing Information Copy From Account Into                                         |                                                                                                    |                          |
|                                                                                    |                                                                                                    |                          |
| First Name (printed on card):                                                      | Last Name (printed on card):                                                                                                    | · · · · · ·              |
| First Name (printed on card):                                                      | Last Name (printed on card):                                                                                                    | <b>*</b>                 |

- *Account Info*' to auto-populate information
   Enter Card number, Exp month, CVC number, and Zip code
- o Select Next

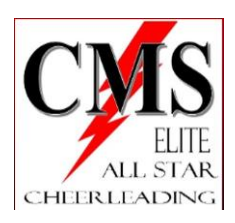

|         | Use for Fees Associated With Your Account<br>Use for On Demand Payments                            |
|---------|----------------------------------------------------------------------------------------------------|
|         | Update/Replace Delete Card                                                                         |
|         | Obse for Fees Associated With Your Account (Super User Only)<br>Do not allow CC On Demand Payments |
| Saus De | umont Salus                                                                                        |

- Select 'Use for Fees Associated With Your Account (Super User Only)'
- Select 'Save Payment Setup'
- $\circ$  OK to save